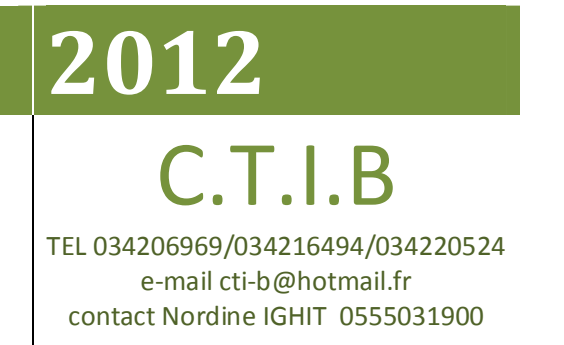

# MANUEL D'UTILISATION

# LOGICIEL DE PAIE : SECTEUR ENTREPRISE ECONOMIQUE

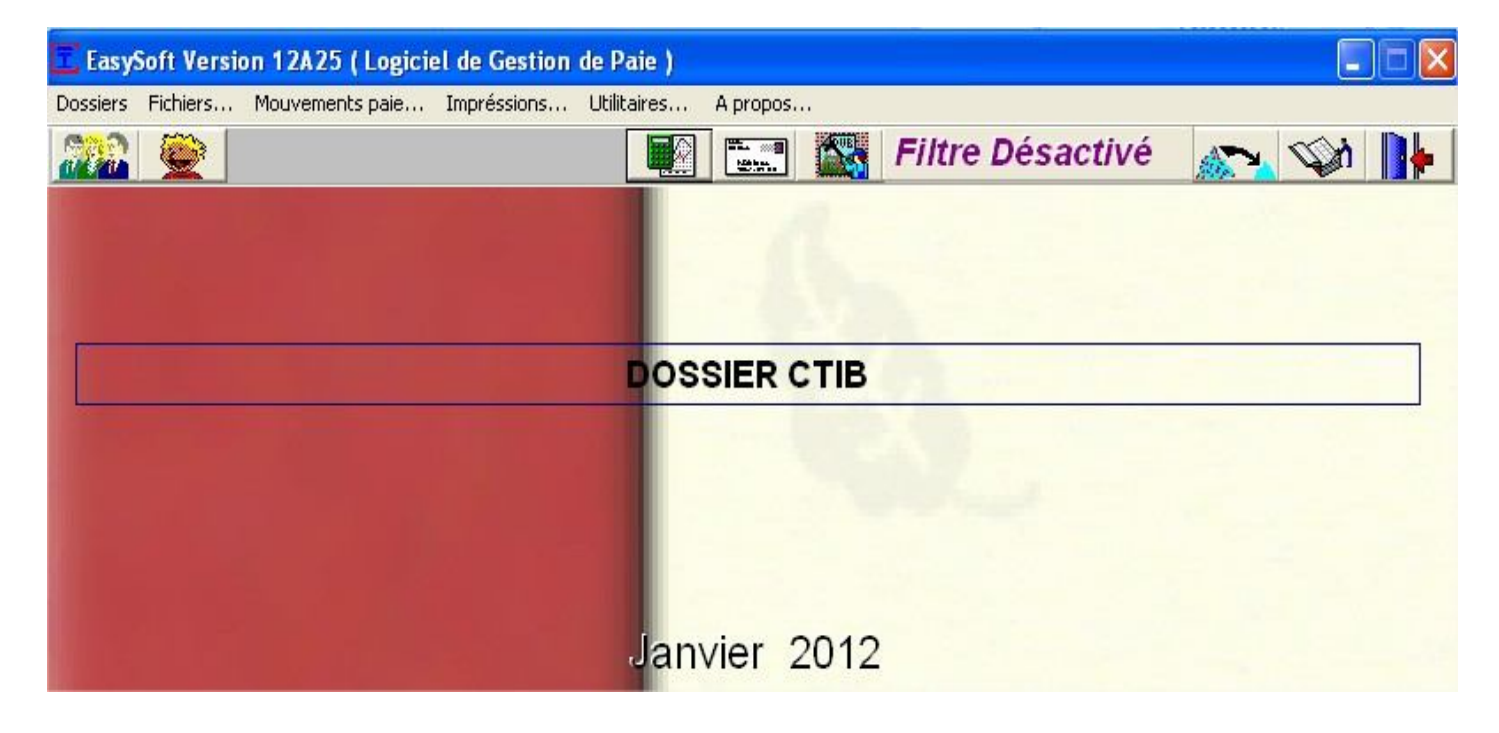

# CENTRE DES TELECOMMUNICATIONS ET INFORMATIQUE. BEJAIA

Logiciel de Paie C.T.I.B : Document guide pour la maitrise de l'exploitation du logiciel .Une procédure à suivre par étapes suivant l'ordre indiqué dans ce sommaire pour la mise en place. Une assistance est assurée par notre Equipe de développement de logiciels. Le logiciel de paie est utilisé par des centaines d'entreprises, une évolution permanente par rapport aux technologies est mise à jour. Notre produit existe sur le marché depuis plus d'une dizaine d'années.

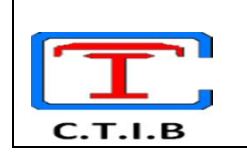

## MANUEL D'UTILISATION DU LOGIEL DE PAIE ECONOMIQUE

No PR : 125.1.Ro6 DATE : 01/12/2012 REV : 2012/06

# **SOMMAIRE**

| iés <b>3</b>                    |
|---------------------------------|
|                                 |
| 6<br>7                          |
| 8<br>8<br>8<br>8<br>8<br>8<br>8 |
| 8<br>8<br>8<br>9<br>13          |
| 14                              |
| <b>15</b><br>aie <b>15</b>      |
| es) 15<br>15<br>16<br>16        |
|                                 |
|                                 |
|                                 |

**CENTRE DES TELECOMMUNICATIONS ET INFORMATIQUE. BEJAIA** 

| <u>IV- IMPRESSIONS</u>                                                       | <u>4</u> | ImpréssionsUtilitairesGestion du PersonnelEtats de la PaieLes primesEtats des rappelsRécape des salairesLivre de paieJournal de paieEtat CNASEtat VF/IRGEtat QACOBATEtat par rubriqueCarrière employéDétail annuelMouvement des salariesRelevé des émolumentsCessation de paiement | 4 – 1 : Impressions<br>Après avoir mis à jour les éléments de<br>paie et procédure au calcul général,<br>tous les états des impressions sont<br>disponibles. En fonction de vos<br>besoins, choisissez les états à<br>imprimer.                                                                                                    |  |
|------------------------------------------------------------------------------|----------|----------------------------------------------------------------------------------------------------|----------------------------------------------------------------------------------------------------|--|
| <u>V – SAUVEGARDE ET</u><br><u>RESTORATION</u>                               | 5        | Utilitaires A propos<br>SadVegarde (Exportation des donn<br>Restauration (Importation des don<br>Réorganisation des données<br>Changement de mot de passe<br>Chemin du réseau<br>Echange de données                                                                                | <ul> <li>La sauvegarde est un moyen<br/>d'assurer la protection de vos<br/>données contre les<br/>défaillances techniques de<br/>votre matériel.</li> <li>Une réorganisation est<br/>conseillée périodiquement<br/>pour la fiabilité du logiciel.</li> </ul>                                                                                                    |  |
| <u>Principaux</u><br><u>Traitements effectués</u><br>par le logiciel C.T.I.B |          | Application sous reseau         Elements standard de paie         Etats annuel         Conges         Rappel sur salaire         Filtre :                                                                                                    | <ul> <li><u>Nombre d'utilisateurs permis : x</u></li> <li>Possibilité d'extension.</li> <li><u>Divers états d'impression sur le</u></li> <li><u>personnel</u></li> <li>Journaux, Bulletins de paie,</li> <li>Virements etc.</li> <li>Etats spécifiques par choix des<br/>primes</li> <li><u>Déclaration CNAS, Cacobat sur</u><br/>support informatique, Etat VF/IRG</li> <li><u>Calcul automatique des congés</u></li> <li><u>Calcul automatique des rappels sur</u><br/>une période définie</li> <li>Le filtre permet de personnaliser les<br/>impressions suivant des critères du</li> </ul> |  |

## I - INTRODUCTION :

Ce manuel sert de guide pour la mise en place du logiciel de paie. 1-1: Boutons de commandes utilisés par l'application.

Il est nécessaire de connaitre le rôle de certains raccourcis et icône qui apparaissent sur les fenêtres d'affichage.

Après avoir pris connaissance du rôle des boutons de commande, suivre l'<u>ordre</u> comme mentionné dans le <u>sommaire</u> de ce document pour traiter votre paie.

#### ROLE DES BOUTONS DE COMMANDE AFFICHES SUR LES FENETRES.

| IMAGE     | NOM                       | ROLE                                                                                                    |
|-----------|---------------------------|----------------------------------------------------------------------------------------------------|
| 1         | NOUVEAU                   | Permet de créer (ajouter) selon la fenêtre en cours, un élément qui n'existe pas. (Exemple : indemnités, personnel, banques etc.)        |
| L.        | MODIFIER                  | Modifie une colonne ou un enregistrement qui existe déjà.                                                                                |
| Bupprimer | SUPPRIMER                 | Supprime l'élément sélectionné ou un enregistrement en entier selon le cas.                                                              |
|           | RETOUR ARRIERE            | Revenir sur la fenêtre précédente. Quitte l'application si c'est la fenêtre principale de démarrage.                                     |
| ~         | ENREGISTRER/CONFIR<br>MER | Apres création, modification ou suppression ou un choix d'une option quelconque, cliquez sur ce bouton pour confirmer l'action réalisée. |
| 2         | EFFACER                   | Annule la dernière action.                                                                                                    |
|           | FILTRER                   | Sert à éliminer une partie de l'affichage qui correspond au critère proposé standard lors des requêtes d'impression ou d'affichage .     |
|           | IMPRIMER                  | Imprime le document en cours                                                                                                    |
|           | IMPRESSION                | Impression du document en cours en activant le choix et les propriétés de l'imprimante (mode, nombre des pages)                          |
| 0         | PREMIERE PAGE             | Atteindre la première page                                                                                                    |
| 0         | PAGE SUIVANTE             | Atteindre la page suivante                                                                                                    |
| 0         | PAGE PRECEDENTE           | Atteindre la page précédente                                                                                                    |
| 2         | DERNIERE PAGE             | Atteindre la dernière page                                                                                                    |
| 2         | OUVRIR/ACTIVER            | Ouvre un dossier ou active la ligne sélectionnée                                                                                         |
| 5         | RECHERCHE                 | Recherche sur un affichage d'une partie selon le texte saisi sur la ligne de recherche.                                                  |
| Ŷ         | MULTI_TRANSFERT           | Transfert plusieurs lignes sur une autre fenêtre pour le traitement                                                                      |

## **CENTRE DES TELECOMMUNICATIONS ET INFORMATIQUE. BEJAIA**

| ~             | TRANSFERT PA LIGNE Transfert par ligne sur une autre fenêtre pour le traitement |                                                                            |  |  |  |  |  |
|---------------|---------------------------------------------------------------------------------|----------------------------------------------------------------------------|--|--|--|--|--|
|               |                                                                                 |                                                                            |  |  |  |  |  |
| ¥ [           | ABANDON                                                                         | Annuler le traitement                                                      |  |  |  |  |  |
| <b>\$</b>     |                                                                                 |                                                                            |  |  |  |  |  |
|               |                                                                                 |                                                                            |  |  |  |  |  |
| Dossiers Fich | ings Mouvements paie                                                            | Impréssions Utilitaires A propos                                           |  |  |  |  |  |
|               | N                                                                               |                                                                            |  |  |  |  |  |
|               |                                                                                 |                                                                            |  |  |  |  |  |
| MENU PRIN     | CIPAL : En naviguant sur                                                        | cette barre, les sous-menus s'affichent, il suffit de cliquer sur l'un des |  |  |  |  |  |
| titres pour   | activer la tache correspor                                                      | idante.                                                                    |  |  |  |  |  |

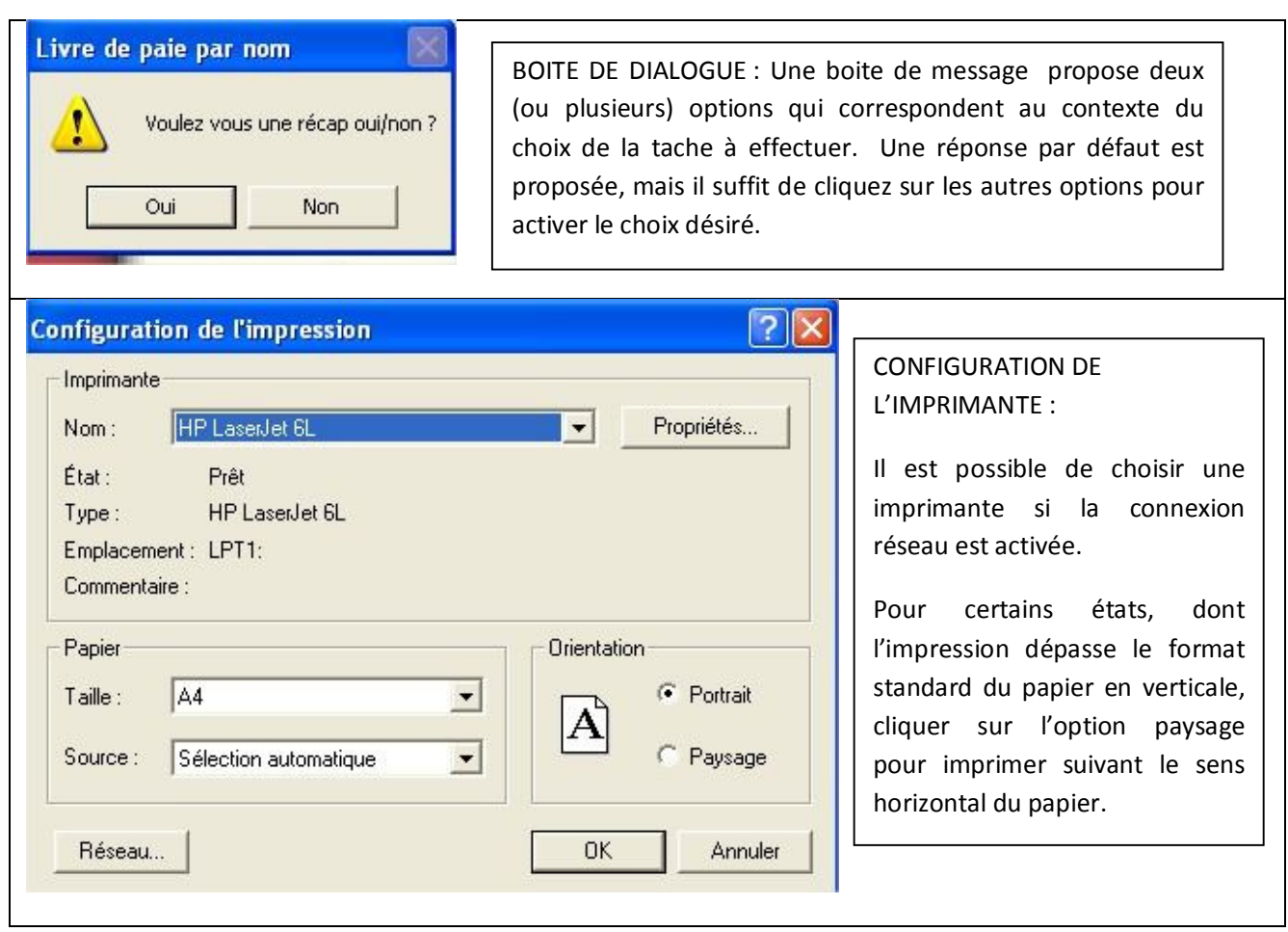

#### <u>NOTE :</u>

\_Le fournisseur CTIB se dégage de toute responsabilité résultant de la mauvaise manipulation de la paie ou d'une défaillance d'ordre technique.

La sauvegarde des données doit être effectuée à chaque fin de traitement mensuel. Au cas de perte de ces données, l'utilisateur est tenu comme responsable.

#### <u>1 – 2 : Ouvrir le dossier</u>

Au démarrage, si aucun dossier n'est créer, la fenêtre de liste des dossiers s'affiche, cliquez sur le bouton nouveau et créer votre entreprise en lui attribuant un numéro, entrez les informations de base. Après enregistrement, il vous sera demandé le mois et l'année de la première paie.

Certaines de ces informations ne seront plus modifiables (Nom, Raison sociale) sans le consentement du fournisseur après acquisition du logiciel (Propriété privée de CTIB et destiné uniquement à l'acquéreur). Une utilisation sans droits d'acquisition sera bloquée après expiration du délai de la version de démonstration.

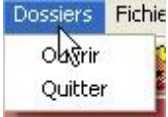

Le logiciel de paie est conçu pour gérer plusieurs dossiers indépendamment des uns et des autres. Pour activer votre dossier, sélectionné le menu Dossiers/Ouvrir, et cliquez sur ouvrir. Après affichage de la liste des

dossiers cliquer sur ce bouton

Si les informations relatives au dossier d'exploitation ne sont pas encore complétées ou au cas il y'a des modifications, sélectionnez le dossier correspondant en cliquant sur la ligne correspondante, sur modifier

pour entrer toutes les données de l'entreprise (Nom, adresse, No sécurité sociale, Numéro compte bancaire etc....).

Pour créer un nouveau dossier, cliquez sur le bouton de commande Nouveau

Ê

#### <u>1 – 3 : Paramètres de la paie</u>

| Paramètres de la paie en co      | ours 🛛 🛛                                           |
|----------------------------------|----------------------------------------------------|
| Nb. Jours mensuel                | Taux1 regime réduit   7,00     Taux2 regime réduit |
| Nb. jour journalier 22           | Taux3 regime réduit                                |
| Nb. heures horaire (173,33       | Versement forfétaire 0.00                          |
| Salaire SNMG 18 000,00           | Oeuvres Sociales 0,00                              |
| Arrondir Sec. Sociale            | Oui                                                |
| \bsence (Non=proratat )(Oui=Net) | Non 💌                                              |
| 0K                               | Annuler                                            |

Ces bases sont exploitées dans le cadre du calcul au prorata selon le mode de d'activité des salariés. (Base mensuelle, horaire, journalière). Les taux des Charges, Œuvres sociales et taux à régime réduit peuvent être modifiés selon la réglementation. Les taux à régime réduit sont assujettis à l a justification du salarié par la caisse d'assurance et concerne les déclarations patronales.

• Ces bases peuvent être différentes d'un salarié à un autre. Lors de la création des employés, il vous sera demandé pour chaque employé la base du prorata à appliquer pour le calcul des rubriques.

| Type salaire — |           |           |                    |
|----------------|-----------|-----------|--------------------|
| 🗵 Journalier   | 🥅 Horaire | 🥅 Mensuel | 🔲 Autre (Apprenti) |

• Les charges patronales peuvent être modifiées suivant les taux définis par la réglementation.

**NB :** Pour se déplacer d'une colonne à une autre lors des saisies des données, il Suffit d'appuyer sur la touche [ENTREE], le curseur se déplace automatiquement sur la colonne suivante. Il n'est pas nécessaire d'utiliser le click de la souris. Les touches clavier de Windows sont aussi exploitables.

2012

## **II – PROCEDURE DE CREATION ET MISE A JOUR**

Pour la création et la mise à jour, une fenêtre d'affichage pour lister des rubriques disponibles apparait.

#### RUBRIQUES : UNITES, STRUCTURES, SERVICES, FONCTIONS, STATUTS, BANQUES, MODES DE REGLEMENTS :

- Pour une mise à jour : sélectionner la rubrique correspondante sur la liste (affichage en fond bleu) et cliquez sur le bouton Modifier de la barre d'outils.
- Pour créer une autre rubrique, Cliquez sur nouveau Une fenêtre de saisie s'affiche et entrer les données.

Les Unités, Structures, Services, Fonctions, Statuts, Banques, Modes de paiements et Affiliations aux organismes sociaux et Mode de Règlements ont le même principe de création et mise à jour. <u>Fenêtre d'affichage</u>

| mise a j | N                |  |
|----------|------------------|--|
| Code     | bisellé fonction |  |
|          |                  |  |
|          |                  |  |
|          |                  |  |
| 1        |                  |  |

#### Barre d'outils

| L | 1 |   | <br> |      |           |       |  |
|---|---|---|------|------|-----------|-------|--|
| 0 | 0 | 0 | A    | do a | 1         | el in |  |
| - | - |   |      |      | Supprimer |       |  |

Le bouton de **suppression**, supprime la ligne sélectionnée (ligne affichée avec fond bleu) et ne pourra plus être disponible !

#### Fenêtre de saisie

| <b>/</b> |
|----------|
| <b>X</b> |
|          |

Le code peut être attribué par ordre chronologique .Après avoir entré les données, cliquez sur Enregistrer afin de confirmer l'opération, pour annuler cliquez sur fermer (croix rouge).

- 1. <u>Unités, services et structures</u>: En fonction de l'organisation de l'entreprise, ces codifications permettent les états d'impressions par répartition de ces rubriques avec une récapitulation générale de l'ensemble de l'effectif. Il est nécessaire d'entrer au moins une dénomination par rubrique (Exemple Service Administratif, Chantier ou unité XXXX, Département etc.)
- 2. <u>Statut</u> : il s'agit de l'état du contrat du salarié (Permanent, Contractuel, CDI, CDD etc.)
- 3. Banques : Les différentes banques auxquelles les salaries sont affiliées (Pour les états de virement).
- 4. Les affiliations concernent les organismes sociaux étatiques (telle que la CNAS) suivant leur implantation.
- 5. <u>Modes de paiements</u> : permet de trier les effectifs pour les impressions par type de règlements, CCP, BANQUE, ESPECE.
- 6. <u>Grille des salaires</u> : cette option concerne les entités ayant définies une grille des salaires selon une classification arrêtée, en fonction du niveau d'instruction ou d'activité pour déterminer la catégorie, l'indice, de base, l'échelon pour déterminer le salaire de base (Utilisé surtout dans le secteur public). Cette grille n'est pas obligatoire, le salaire de base peut être saisi librement.

#### 2 -10 : INDEMNITES/RETENUES

| Code 105 Libellé NUIS                         | ANCE                      |                       |             |
|-----------------------------------------------|---------------------------|-----------------------|-------------|
| Indemnité ou Retenue<br>• Indenmité • Retenue | Permanante<br>• Oui C Non | Rubrique de<br>• Paie | me 🤆 Rappel |
| Type d'imposition<br>• Cot. Imp. • C Imp. No  | C C NC., NL               | C Cot, NL             | C Retenue   |
| Type                                          | diquer les valeurs        | Taux par              | rapport au  |

Pour activer l'une des options proposée, il suffit de cliquer sur le libellé correspondant au type de rubrique (le cercle avec point noir au milieu est celui qui est sélectionné)

#### 2 – 10.1 : Code et libellé (Exemple de codification)

La codification est plus significative si une règle est bien définie. Le mode le plus approprié est de tenir compte du type d'imposition pour situer les rubriques par rapport aux éditions.

De manière générale on procède ainsi pour la codification par type:

- 100 : Rubriques Cotisables (Soumis à la sécurité sociale) et Imposables (Soumis aux impôts)
- 200 : Rubriques Imposables et Non Cotisables
- 300 : Rubriques Cotisables et Non Imposables

400 : Rubriques Non Cotisables et Non Imposables.

Le numéro d'ordre est conseillé de le saisir par tranche de 5 unités (pour permettre une insertion dans

le futur)

Pour les Retenues, utiliser la racine et numéroter au delà de la racine plus cinquantaine (50) Exemple :

100 INDEMNITE D'EXPERIENCE PROFESSIONNELLE (I.E.P)
105 INDEMNITE DE NUISANCE
150 RETENUE INDEMNITE DE NUISANCE
155 RETENUE I.E.P
200 PRIME DE PANIER
205 PRIME DE TRANSPORT
250 RETENUE SUR TRANSPORT
400 ALLOCATIONS FAMILLIALES

#### 2 - 10.2 : Indemnité ou retenue

Définir si c'est un gain ou une retenue à opérer sur salaire.

#### 2 – 10.3 : Permanente ou Non

Une rubrique permanente se transfère automatiquement du mois de la paie vers le mois suivant. Par contre si elle n'est pas permanente (une prime exceptionnelle), elle ne sera pas transférer.

#### 2 – 10.4 : Rubrique de (Paie, Prime, Rappel)

Spécifier si c'est une rubrique courante du traitement de la paie (transférable automatiquement du mois en cours vers le suivant), ou bien c'est une prime qui est utilisée selon certaines circonstances, ou une rubrique sous forme de rappel.

<u>Rubrique de Paie (Bulletin de paie)</u>
 Au cours du traitement du bulletin de paie normale, toutes les rubriques déclarées en tant que telles seront disponibles.

Elle est transférée automatiquement du bulletin du mois précédent vers la nouvelle paie du mois suivant.

#### - Rubrique de Primes(Bulletin de primes)

C'est un traitement indépendant du bulletin normal. Le calcul des cotisations et impositions se fera sur la base de la valeur de cette rubrique en fonction de sa codification (Cotisable, Imposable, Non coti/Impôts etc.) Cette rubrique est utilisée notamment pour être traitée en tant que bulletin supplémentaire, elle ne rentre pas dans le bulletin du mois, mais elle doit être imputée lors de l'édition du journal de paie pour éventuellement déterminer les charges à déclarer.

- Rubrique de Rappel(Bulletin de rappel)

Le rappel consiste au calcul à partir d'un mois de référence sur une période étalée sur un ou plusieurs mois et déterminer l'écart en tant que rappel pour faire sortir un bulletin spécifique à ce rappel. Lors de la création de cette rubrique, il est nécessaire de la paramétrer ainsi :

#### Exemple : Créer un rappel portant sur le calcul du salaire de base, de l'IEP et de la Nuisance

Déclarée comme Indemnité, Non Permanente, Rubrique de Rappel

| Code   | 300        | Libellé RAPPEL SALAIRE 2012 |         |       |            |         |          |  |
|--------|------------|-----------------------------|---------|-------|------------|---------|----------|--|
| Indemn | ité ou Ret | enue                        | Permana | nte   | - Rubrique | de      |          |  |
| • Inde | nmité (    | Retenue                     | 🔘 Oui   | 🖲 Non | O Paie     | O Prime | • Rappel |  |

Sur type de rubrique, sélectionner par exemple Rapp.Salaire( On peut créer plusieurs type de rappel et les dénommer selon les besoins).Le plus important, c'est de remplir la case <u>OBS</u>, il faut mentionner les rubriques à inclure, dans cet exemple le code 1, représente le salaire de base, le code 2 l'IEP, le code 3 la nuisance et séparés par un antislash (/). Ce mode de paramétrage permet une flexibilité sur le champ d'application du rappel.

| Rapp. Aff.<br>Rapp. salaire<br>Rapp. avancement | Soumise au prorata |    | Obs [       | 1/2/3        |                   |
|-------------------------------------------------|--------------------|----|-------------|--------------|-------------------|
|                                                 |                    | Сс | ode des     | Rubriques    |                   |
|                                                 |                    | od | le rubrique |              | Libellé rubrique: |
|                                                 |                    |    | Code        | Libellé      |                   |
|                                                 |                    | ·  | 1           | SALAIRE DE B | ASE               |
|                                                 |                    |    | 2           | I.E.P        |                   |
|                                                 |                    |    | 3           | NUISANCE     |                   |

Pour Différencier, le type de paie, soit durant la saisie ou les impressions, Activer le filtre en cliquant sur la

fleche noire. Représenté par : Filtre Désactivé Sour reprendre la paie normale, désactivé ce filtre.

#### 2 – 10.5 : Type d'imposition

- 1. Cot.Imp : Cotisable et imposable
- 2. Imp.NC : Imposable et Non Cotisable
- 3. NC.NI : Non imposable et Non Cotisable
- 4. Cot.NI : Cotisable et non imposable
- 5. Retenue : Valeur à diminuer sur les cotisations (Ex : Cas de trop versé sur Sécurité sociale ou IRG)

#### 2 – 10.6 :Type de Rubrique, Valeurs et Taux par Rapport au :

Suivant le type de définition de calcul d'une rubrique, le principe appliqué par le logiciel est relatif aux paramètres : type, valeur et rapport .L'utilisation de l'ensemble de ces trois paramètres n'est pas obligatoire, mais dépendent du mode de calcul de la rubrique.

1 – Types de rubriques

| Туре             |   |   |
|------------------|---|---|
|                  | N | 1 |
| Montant          | R |   |
| Taux             |   | Ξ |
| Jours            |   | - |
| Heures           |   |   |
| Enfants          |   |   |
| sb*x*y/100       |   |   |
| Taux J/H         |   | _ |
| (sb+iep)*x*v/100 |   | ~ |

#### 2 - Valeurs

| - Indiquer les vale | urs     |          |
|---------------------|---------|----------|
| Tx.                 | Montant | 1 200,00 |
| 🗖 Arondir           | Autres  |          |
| Min                 | Max     |          |
|                     |         |          |

#### 3 – Champ d'application du taux

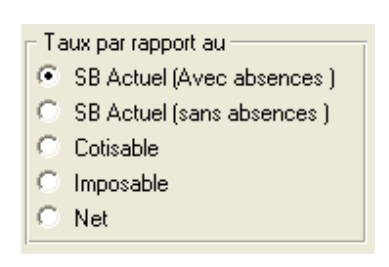

Soumise au prorata Obs

Prorata. Si une rubrique suivra la présence ou non

<u>Valeur Initiale</u> correspondante au mois complet <u>Divisée par</u> <u>la base mensuelle</u> définie dans les paramètres de paie (Jours, heures) <u>Multiplié le nombre jours(</u> ou heures) de présence.(voir Champ d'application du taux ) (Valeur origine / Base mensuelle) \* Nombres de jours travaillés

#### 1 – Туре

Montant : Valeur au mois

<u>Taux</u> : Taux par rapport au (Sb, Cotisable, Imposable etc.) <u>Jours</u> : Valeur multiplié par la Présence (Va\*Nbre) <u>Heures</u> : Cas d'heures supplémentaires (150 ou 200 %) <u>Enfants</u> : Montant Allocations Familiales par enfant (la liste des enfants doit être crée à partir du Menu Fichiers →Enfants). Ce sera le nombre qui sera ramené automatiquement et multiplié par la valeur.

 $\underline{X^*Y}$ : Valeur calculé en fournissant la base à multiplier par le nombre (deux valeurs)

<u>Rappel</u>: Si une rubrique doit être utilisée dans le rappel, il est nécessaire de mentionner que celle-ci est de type rappel. Sinon, cette rubrique ne sera pas disponible lors du traitement des rappels.

#### 2 - Valeurs

Les valeurs du taux et du montant doivent être déclarées selon la rémunération due au mois complet.

Tx. (Taux) : un pourcentage

Montant : une valeur

Autres : Utilisé dans le calcul d'une rubrique spéciale (Base\*Mt) Min - Max: un système de contrôle permet de vous informer si la valeur calculée doit être comprise entre le minimum et le maximum, valeur bornée.

#### 3 - Application du taux

Lors de la définition du taux, il est possible de choisir sur quoi va porter le calcul de ce taux.

#### 2 -11 : EMPLOYE(E)S

| Numéro | ur a un empla<br>In | Nom  | Prénom |        |       |
|--------|---------------------|------|--------|--------|-------|
| Numéro | N° Sec. Soc.        | Nom  | Prénom | Heures | Jours |
| 00001  | 3526652525          | ADEL | HAMID  | 173,33 | 22    |
| 00002  | NSSSSSSS            | NOM2 |        | 0,00   | 30    |

A partir de la liste des salaries, la mise à jour peut être réalisée soit en cliquant sur le bouton de modification, soit sur Nouveau pour créer. La sélection active est celle qui à un fond bleu. Lors de la modification ou de la création, cliquez sur le bouton de confirmation (bouton vert).

| Fiche employé                                                     |                                             |
|-------------------------------------------------------------------|---------------------------------------------|
| Matemployé : 00001 Horsgrille C Non 🕫 Oui                         | اللتب ا                                     |
| Nom / Prénom ABDEL HAMID                                          | الاسم                                       |
| Adresse BEJAIA                                                    | En activité 📀 Oui 🖓 Non 🚽 🖅                 |
| Date de naissance 01/01/2000                                      |                                             |
| Lieu Naiss BEJAIA                                                 |                                             |
| Année de Jgt                                                      | Aucun C Entrée C Sortie Date F/S 01/01/2012 |
| Date d'entrée         01/01/2010         Date sortie         _/_/ |                                             |
| Situation Famille Célibataire 🔻 Sexe Masculin 👻                   | Structure 1                                 |
| Enquise                                                           | Service SERVICE 1                           |
| Entra Desta Contractor                                            | Fonction 1 completes de burgatu             |
|                                                                   | i onction i employe de bureau               |
| Type salaire                                                      | Statut 1 Permanent                          |
| V Journauer   Horare   Wiensuer   Hube (Apprenu)                  | Paiement 3 ESPECE                           |
| Catégorie actuelle Salaire de base actuel 20 000,00               | Code bang.                                  |
|                                                                   | N* Compte:                                  |
|                                                                   | Affiliation CNAS                            |
| Taux J/H 909.09 Nb. point 0 Indice Base 0 Indice 0                | Securité sociale n° 3526652525              |
|                                                                   | Mutuelle n°                                 |
| Taux Jours 🔽 Soumis IRG 🔽 Soumis au regine réduit                 | Taux Régime réduit Numéro 0 🗸               |
| Obs.                                                              | IEP Org Montant 0,00 Salaire org. Ech Org.  |

Pour remplir la fiche

- introduisez sa fiche individuelle.
- Cochez la case de type de salaire
- Indiquez le salaire de base mensuel ou le taux J/H
- Sur la case Nb avant le libellé IEP, indiquez le nombre d'années d'expérience antérieure.
- L'IEP peut être déclarée soit en pourcentage soit en montant.
- Eventuellement soumis à IRG (cas d'apprentis, décochez cette case)
- Soumis au régime réduit : Le régime réduit est une forme d'assistance sociale par rapport à l'employeur dans le cadre de ses déclarations Cotisables à la sécurité sociale. Elle est réglementée et ne peut être attribuée que sur présentation des pièces justificatives. Si tel est le cas, Utiliser l'un des taux définis dans les paramètres de Paie(3 taux).

| Paramètres de la paie en co | urs 🛛                    |
|-----------------------------|--------------------------|
| Nb. Jours mensuel 30        | Taux1 regime réduit 7,00 |
| Nb. jour journalier 22      | Taux3 regime réduit      |

- Pour les rubrique d'affiliation, Tapez sur la touche [ENTREE] du clavier , une liste des rubriques s'affiche sur une fenêtre, il suffit de sélectionner l'une d'elle avec les touches de direction et confirmer à nouveau en tapant sur la touche [ENTREE] pour l'enregistrer.
- Une fois terminée l'opération de saisie, confirmer l'enregistrement des données en cliquant sur le bouton vert.
- Remarque : Ne jamais supprimer un salarié
  - Le matricule est généré automatiquement, n'attribuez jamais un même matricule.

#### 2 -12 : ENFANTS DES SALARIES

Cette option est utilisée pour le calcul des allocations familiales ou autre primes (Scolarité).Pour chaque salarié marié ou ayant des enfants à charges, Créer la liste des enfants permet de gérer automatiquement le nombre dans le bulletin de paie.

#### 2-13 : CONTROLE d'AGE DES ENFANTS

Le système de contrôle d'âge permet d'afficher la liste des salaries avec leurs enfants ayant atteint l'âge de référence à contrôler.

### **III- TRAITEMENT MENSUEL DU CALCUL DE LA PAIE**

#### **3 - MOUVEMENTS DE PAIE**

#### 3 - 1 : OUVRIR UNE PAIE

Active une paie antérieure pour une vérification, consultation ou d'impression.

La liste des paies affiche tous les mois traités de l'année y compris les paies supplémentaires telles que les rappels. La modification d'une paie antérieure peut affectée les déclarations de fin d'année. Il ne faut jamais modifier les rubriques de paie.

#### 3 - 2 : NOUVELLE PAIE

Pour passer d'un mois à un autre, il vous sera demandé le mois suivant à charger. Toutes les informations contenues dans le bulletin de paie du mois précédent seront transférées sur le mois à traiter et remise à leurs valeurs initiales.

Lors du traitement de la paie, il suffit alors de modifier les valeurs uniquement des rubriques concernées.

#### 3 - 3 : BULLETIN DE PAIE MENSUEL

<u>NB</u>: L'utilisation du filtre de la Paie est indispensable pour traiter les différents types de Bulletins de Paie. (Voir filtre de paie 3-10)

| E BULLETIN DE PAIE : Mars 201 | 2        |              |    |         |                            |             |    |                      |
|-------------------------------|----------|--------------|----|---------|----------------------------|-------------|----|----------------------|
| Mat. 00001 ABDEL              |          | HAN          | ш  |         |                            | Célibataire |    |                      |
| IP 推动 Enf a charge Enf+       | 10 ans   | Enf Scolaris | é  | Heures  | <u>ار</u> 173,33 <u>ار</u> | ours 2      | 22 | ajouter/Supp Globale |
| Observation                   |          |              |    |         |                            |             |    |                      |
| N* Rubrique                   | Taux (X) | Base (Y)     |    | Montant | Gains                      | Retenues    |    |                      |
| 001 SALAIRE DE BASE           | 909,090  |              |    |         | 20 000,00                  |             |    |                      |
| 002 I.E.P                     |          |              |    |         | 1 000,00                   |             |    |                      |
| 003 NUISANCE                  | 5,000    | 20 000,00    | Tx |         | 1 000.00                   |             |    |                      |

<u>NB</u>: Pour ajouter une rubrique, il est indispensable de remettre la base mensuelle (Jours, Heures) au mois complet (173.33, 22 jours, 26 jours ou 30 jours). Apres mise à jour, indiquer le nombre (jours, heures) de présence s'il ya absence. Toutes les rubriques soumises au prorata seront recalculées.

<u>Assistant :</u>

- Le bouton de commande ajouter/Sup Globale : le bouton jaune situé en haut, à droite permet d'ajouter une rubrique pour l'ensemble des employés actifs et le bouton vert, permet la suppression. Il est notamment utile lors de la première création du bulletin de paie, cela permet un gain du temps au lieu de saisir les rubriques une par une. Pour l'activer, créer un bulletin de paie complet, sélectionner la rubrique à attribuer et cliquez sur ajouter rubrique (ou supprimer).
- Cliquez sur le bouton ajouter pour créer une rubrique (ou sur le signe +)
- Cliquez sur le bouton Suppression pour supprimer rubrique (ou sur le signe -)
- Effectuez éventuellement les modifications nécessaires.
- Cliquez sur le bouton de validation (ou sur les touches CTRL et S simultanément)

#### 3-4: BULLETIN DE PRIMES

Après la saisie des salariés concernés par cette Prime, Cliquez sur le critère du Filtre de la Paie <Possède une Prime> Afin, de limiter le champ des états des impressions et le suivi des salariés ayant perçu une prime.

**NB : Il est indispensable de codifier la rubrique lors de sa création comme <Rubrique de : Prime >** Sinon, cette rubrique ne sera pas disponible durant la saisie du Bulletin de Primes.

#### 3 – 5 : BULLETIN DE RAPPEL

Le Bulletin de rappel fonctionne comme un bulletin de primes en ce qui concerne la saisie et les impressions.

| BL                 | JLLE          | TIN DE RAPPELS |                |            |            |            |            |          |             |              |
|--------------------|---------------|----------------|----------------|------------|------------|------------|------------|----------|-------------|--------------|
| Contraction of the | <u>vla</u> t. | 00001 ABE      | EL             | HAMID      |            |            | Ind. ancie | en 🗌     | Ancien      | 01/03/2012   |
|                    | Rapı          | pel 📃 🔽 Ma     | is de 30 JOURS | Du 01/01/  | 2012 Au    | 30/03/2012 | Ind. nouv  | eau 📃    | Nouveau     | 01/03/2012   |
| 1                  | ۷*            | Rubrique       | Diff. mois     | D/Debut    | D/Fin      | Brut Rapp. | Ret. SS    | Ret. IRG | Net à payer | Nb. M et J 🔺 |
|                    | 010           | RP SALAIRE     | 0,00           | 01/01/2012 | 30/03/2012 | 0,00       | 0,00       | 0,00     | 0,00        | 2,29         |
|                    |               |                |                |            |            |            |            |          |             |              |

- Indiquez le code de la rubrique créé et codifiée en tant que rappel.
- La période Du /Au : Le nombre de mois sur lequel doit être calculé le rappel.
- Ancien : Mois de référence
- Nouveau : Le mois sur lequel seront enregistrés les bulletins de rappel.
   Durant la création de la rubrique de rappel, il doit être mentionné le code des différentes rubriques qui doivent être intégrées dans le calcul du rappel, dans la case OBS de la fiche Indemnités/Retenues (code séparé pour un antislash exemple /2/5 etc.)

Après confirmation de la saisie, le détail de calcul s'affiche sur la fenêtre du bas en indiquant les écarts et le montant à percevoir.

#### <u>3 – 6 : OUVRIR RAPPEL</u>

Sélection du mois de rappel.

<u>3 – 7 : CREER RAPPEL</u>

Création d'un rappel en fournissant le mois sur lequel doit être enregistré les calculs.

#### <u>3 – 8 : CALCUL GENERAL DE LA PAIE</u>

#### 3 – 9 : CALCUL GLOBAL DES PRIMES

#### 3 -10 : FILTRE DE PAIE

2012

| Non soumis 🔇 Soumis IRG 🔶 Aucun           | Type Sala       | arié –<br>alier <b>Mat en</b> | nployé :   | -   |
|-------------------------------------------|-----------------|-------------------------------|------------|-----|
| Régime génerale < Régime Réduit < Aucun   | Mensu<br>Extrat | iel 🕺                         |            | Î   |
| 🔍 Possede une Prime < Sans prime 🔶 Aucun  | N° N            |                               | Pren       | 200 |
| 🗧 Possede un Rappel < Sans Rappel 🔶 Aucun |                 | ioni -                        | i i i cint | 5   |
| En activité 🖉 Hors Activité 🏈 Aucun       |                 |                               |            |     |

#### Le paramétrage du filtre de paie est important.

Après avoir saisi les salaries concernés par type de bulletin de paie à exploiter (paie normale, Primes ou Rappel) il est nécessaire d'activer ce filtre, il permet au logiciel de situer le traitement en cours, et filtrer les employés durant les impressions selon le type de bulletin.

Ces critères sont valides pour les impressions de bulletin ainsi que les autres états de paie.

Pour sélectionnez, cliquez sur la case à coté du libellé (celle qui est active est représentée avec un point noir au milieu)

<u>Type de salarie</u> :

Pour traiter l'ensemble des salariés, décochez toutes les cases. Sinon cochez la case correspondant au type de salaire (Extra représente les apprentis)

1- IRG : Aucun : concerne l'ensemble des employés

Soumis à IRG : concerne les salariés soumis uniquement à l'IRG

- Non Soumis : concerne les salariés non soumis à l'IRG
- 2 Traitement des employés au :

Régime général : Les salariés qui cotisent selon les bases normales

Régime réduit : Les salariés qui cotisent avec des taux réduits (ex : cas des apprentis)

- 3- Possède une prime : les salaries traités dans le cas de Bulletin de primes
  - Sans prime : les salariés qui n'ont pas de primes dans le Bulletin de primes.

Aucun : Les salaries concernés par le Bulletin normal.

- 4- Le rappel : même rôle que le critère de Possède une prime
- 5- Enfin, les salaries en activité ou non.

#### Imputation des calculs

Durant l'impression du journal, Il faut cumuler les montants à déclarer. Il est nécessaire de cocher les cases se correspondantes à la Paie et celle de Rappel (et Primes aussi si vous avez les trois types de bulletin durant un même mois)

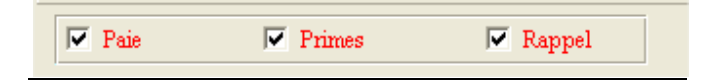

#### <u>3 – 11 : CLOTURE DE LA PAIE</u>

3 -12 : COPIER UN EMLPOYE

3-13 : CONGES ANNUELS